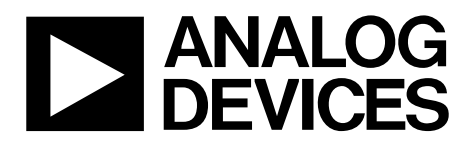

One Technology Way • P.O. Box 9106 • Norwood, MA 02062-9106, U.S.A. • Tel: 781.329.4700 • Fax: 781.461.3113 • www.analog.com

## Evaluating the AD74412R Quad-Channel, Software Configurable Input/Output

#### **FEATURES**

Fully featured evaluation board for the AD74412R On-board 2.5 V ADR4525 reference SPI PC-based software for control

#### **EVALUATION KIT CONTENTS**

EV-AD74412RSDZ evaluation board

#### EQUIPMENT NEEDED

EVAL-SDP-CS1Z Benchtop power supply and connector cables

#### **DOCUMENTS NEEDED**

AD74412R data sheet

#### **SOFTWARE NEEDED**

**AD74412R** evaluation software for control

### **GENERAL DESCRIPTION**

The EV-AD74412RSDZ (see Figure 1) is a fully featured evaluation board that can be used to evaluate the features of the AD74412R. The AD74412R is a quad-channel, software configurable, input/output device. The device has functionality for analog output, analog input, digital input, and resistance temperature detector (RTD) measurements integrated into a single-chip solution with a serial peripheral interface (SPI)compatible interface.

The EV-AD74412RSDZ can be controlled via a system demonstration platform (SDP). The EVAL-SDP-CS1Z (SDP-S) board allows the EV-AD74412RSDZ to be controlled via the USB port of a PC using the AD74412R evaluation software.

The EVAL- AD74412RSDZ requires an AVDD operating supply of 14 V to 26.4 V. When the EV-AD74412RSDZ is connected to the PC, the PC provides power to the SDP-S board.

For full details on the AD74412R, see the AD74412R data sheet, which must be consulted in conjunction with this user guide when using the EV-AD74412RSDZ.

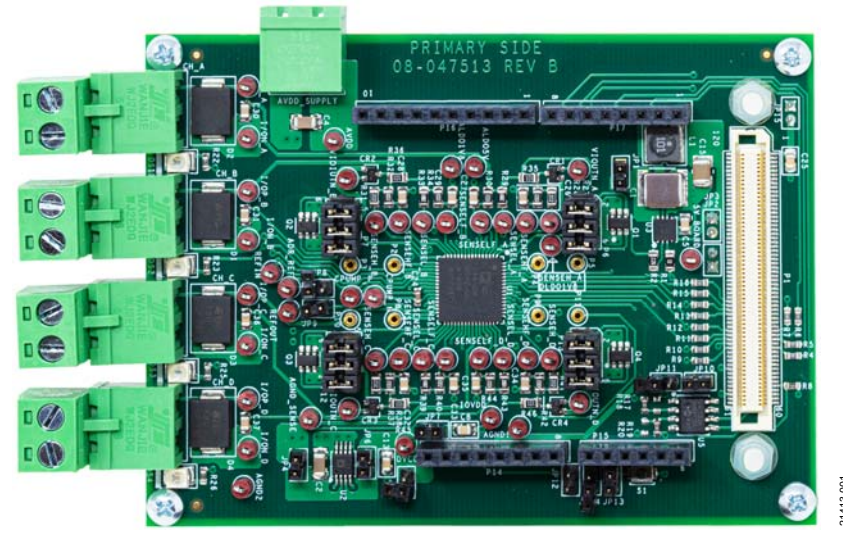

### **EVALUATION BOARD PHOTOGRAPH**

Figure 1.

# TABLE OF CONTENTS

| Features 1                   |
|------------------------------|
| Evaluation Kit Contents1     |
| Equipment Needed 1           |
| Documents Needed 1           |
| Software Needed 1            |
| General Description 1        |
| Evaluation Board Photograph1 |
| Revision History 2           |
| Evaluation Board Hardware 3  |
| Power Supplies 3             |
| Reference Options            |
| Output Channels              |
| SPI Communication            |

### **REVISION HISTORY**

9/2019—Revision 0: Initial Version

| Test Points                                                          | 3         |
|----------------------------------------------------------------------|-----------|
| Link Configuration Options                                           | 3         |
| Software Quick Start Procedures                                      | 5         |
| Accessing the AD74412R Evaluation Software Graphical Interface (GUI) | User<br>5 |
| Configuring the Board                                                | 5         |
| Using the Software for Evaluation                                    | 5         |
| Example Sequence                                                     | 8         |
| Evaluation Board Schematics and Artwork                              | 9         |
| Ordering Information                                                 | 14        |
| Bill of Materials                                                    | 14        |
|                                                                      |           |

## EVALUATION BOARD HARDWARE power supplies

The EV-AD74412RSDZ comes with a single power supply connector that provides power directly to the AVDD pin of the AD74412R. Set this supply as described in the AD74412R data sheet.

The AVDD supply on the EV-AD74412RSDZ powers an onboard regulator (ADP2360), which generates a 5 V supply to the EV-AD74412RSDZ (see Figure 2). The 5 V supply can be used for the following purposes:

- Power a 2.5 V external reference (ADR4525). The ADR4525 can be used as an alternative to the AD74412R on-chip reference.
- Power a 3.3 V regulator (ADP1720). The 3.3 V from the regulator powers the DVCC and IOVDD supplies of the AD74412R.

Figure 2 shows a simplified drawing of the power connections on the EV-AD74412RSDZ.

### **REFERENCE OPTIONS**

By default, the EV-AD74412RSDZ is configured to use the AD74412R on-chip reference by shorting the REFOUT pin to the REFIN pin. There is also an external reference option available on the EV-AD74412RSDZ. The ADR4525 can be used instead of the internal reference. The appropriate jumpers must be connected if using the external reference. See Table 1 for the specific link options and functions.

### **OUTPUT CHANNELS**

The four channels of the AD74412R are configured as described in the AD74412R data sheet. Figure 13 shows the schematic details for all four channels. There are four channel screw terminal connectors on the EV-AD74412RSDZ. These terminals (CH\_A, CH\_B, CH\_C, and CH\_D) are used to connect the desired loads to the four channels of the AD74412R.

### **SPI COMMUNICATION**

The SDP-S board handles the communication to the EV-AD74412RSDZ via the PC. By default, the SDP-S board controls the SPI communication, controls the RESET pin (driven high) and LDAC pin (driven low), and monitors the ALERT pin, ADC\_RDY pin, and the GPO\_x pins of the AD74412R.

A reset button (S1) is also available on the EV-AD74412RSDZ.

The EV-AD74412RSDZ supports the use of an Arduino<sup>®</sup> board (such as the EVAL-ADICUP3029) when connected to the headers provided. See Table 1 for the necessary links to the Arduino header.

### **TEST POINTS**

Multiple test points are available on the EV-AD74412RSDZ. Debug access is available for all pins on the AD74412R and on the four channel screw terminals. The test points are located adjacent to the relevant pins on the AD74412R.

### LINK CONFIGURATION OPTIONS

The JPx and Px jumpers must be set properly for operation of the EV-AD74412RSDZ before using the EV-AD74412RSDZ. The functions and default states of these options are listed in Table 1.

Before applying power and signals to the EV-AD74412RSDZ, ensure that all links are set to the default positions, as defined in Table 1.

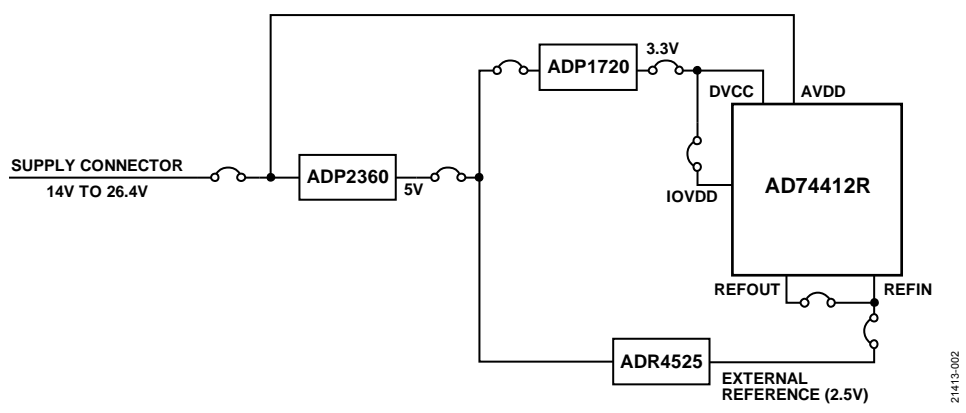

Figure 2. EV-AD74412RSDZ Simplified Power Diagram

### Table 1. EV-AD74412RSDZSDZ Link Option Functions

| Link | Function                                                                                                    | <b>Default Position</b> |
|------|----------------------------------------------------------------------------------------------------|-------------------------|
| JP1  | When inserted, the AVDD supply is used to power the ADP2360.                                                                                               | Inserted                |
| JP2  | When inserted, 5 V is supplied by the Arduino connector.                                                                                                   | Not inserted            |
|      | When not inserted, JP3 can be used to provide the 5 V supply instead.                                                                                      |                         |
| JP3  | When inserted, 5 V is supplied by the ADP2360.                                                                                                    | Inserted                |
|      | When not inserted, JP2 can be used to provide the 5 V supply instead.                                                                                      |                         |
| JP4  | When inserted, 5 V is used to power the ADP1720.                                                                                                    | Inserted                |
|      | When not inserted, no power is provided to the ADP1720.                                                                                                    |                         |
| JP5  | When inserted, the DVCC voltage is supplied by the Arduino connector.                                                                                      | Not inserted            |
|      | When not inserted, JP6 can be used to provide the DVCC supply instead.                                                                                     |                         |
| JP6  | When inserted, the DVCC voltage is supplied by the ADP1720.                                                                                                | Inserted                |
|      | When not inserted, the DVCC supply can be supplied by the Arduino connector instead.                                                                       |                         |
| JP7  | When inserted the IOVDD voltage is connected to the DVCC voltage.                                                                                          | Inserted                |
|      | When not inserted, no power is applied to the IOVDD pin.                                                                                                   |                         |
| JP8  | When inserted, the REFIN pin is tied to the output of the ADR4525.                                                                                         | Not inserted            |
| JP9  | When inserted, the REFIN pin is tied to the REFOUT pin (the internal reference of the AD74412R).                                                           | Inserted                |
| JP10 | When inserted, 3.3 V is provided by the SDP-S board.                                                                                                    | Inserted                |
|      | When not inserted, JP11 can be used to provide the 3.3 V supply instead.                                                                                   |                         |
| JP11 | When inserted, 3.3 V is provided by the Arduino connector.                                                                                                 | Not inserted            |
|      | When not inserted, JP10 can be used to provide the 3.3 V supply instead.                                                                                   |                         |
| JP12 | When inserted, the AD74412R reset can be triggered by the Arduino reset function.                                                                          | Not inserted            |
| JP13 | When inserted, the AD74412R reset can be provided by the reset button on the EV-AD74412RSDZ.                                                               | Inserted                |
| JP14 | When inserted, the AD74412R reset can be triggered by an Arduino general-purpose input/output (GPIO).                                                      | Not inserted            |
| JP15 | When inserted, the 5 V supply can be used to supply the SDP-S board.                                                                                       | Not inserted            |
| P6   | Can be used to connect or to bypass the optional P-channel field effect transistor (PFET) for low resistive loads on Channel A of the AD74412R.            | PFET connected          |
|      | Can be used to connect the AD74412R to the external screw terminal via the external PFET by connecting Pin 1 to Pin 2, Pin 3 to Pin 4, and Pin 5 to Pin 6. |                         |
|      | Can be used to bypass the external PFET by connecting Pin 1 and Pin 3.                                                                                     |                         |
| P7   | Can be used to connect or bypass the optional PFET for low resistive loads on Channel B of the AD74412R.                                                   | PFET connected          |
|      | Can be used to connect the AD74412R to the external screw terminal via the external PFET by connecting Pin 1 to Pin 2, Pin 3 to Pin 4, and Pin 5 to Pin 6. |                         |
|      | Can be used to bypass the external PFET by connecting Pin 1 and Pin 3.                                                                                     |                         |
| P8   | Can be used to connect or to bypass the optional PFET for low resistive loads on Channel C of the AD74412R.                                                | PFET connected          |
|      | Can be used to connect the AD74412R to the external screw terminal via the external PFET by connecting Pin 1 to Pin 2, Pin 3 to Pin 4, and Pin 5 to Pin 6. |                         |
|      | Can be used to bypass the external PFET by connecting Pin 1 and Pin 3.                                                                                     |                         |
| P9   | Can be used to connect or to bypass the optional PFET for low resistive loads on Channel D of the AD74412R.                                                | PFET connected          |
|      | Can be used to connect the AD74412R to the external screw terminal via the external PFET by connecting Pin 1 to Pin 2, Pin 3 to Pin 4, and Pin 5 to Pin 6. |                         |
|      | Can be used to bypass the external PFET by connecting Pin 1 and Pin 3.                                                                                     |                         |

### **SOFTWARE QUICK START PROCEDURES** ACCESSING THE AD74412R EVALUATION SOFTWARE GRAPHICAL USER INTERFACE (GUI)

The AD74412R evaluation software is used to communicate with the EV-AD74412RSDZ. To download the software executable, go to www.analog.com/AD74412R.

### **CONFIGURING THE BOARD**

To set up the EV-AD74412RSDZ, take the following steps:

- 1. Connect a USB cable to the PC and then to the SDP-S board.
- 2. Connect the SDP-S board to the EV-AD74412RSDZ. The PC recognizes the EV-AD74412RSDZ.
- 3. Power up the EV-AD74412RSDZ with the relevant power supplies.
- 4. If not opened already, open the AD74412R evaluation software GUI. The GUI displays a green indicator to confirm that the AD74412R is connected (see Figure 3).
- 5. Click **Start** to begin configuration.

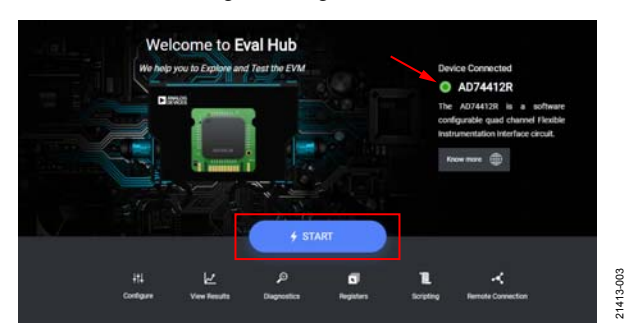

Figure 3. AD74412R Evaluation Software Start Page

## USING THE SOFTWARE FOR EVALUATION

#### **Configure Tab**

The **Configure** tab is used to configure the four channels of the AD74412R. Each channel can be configured as described in the AD74412R data sheet. The dropdown menus are used to configure the required use case (see Figure 4).

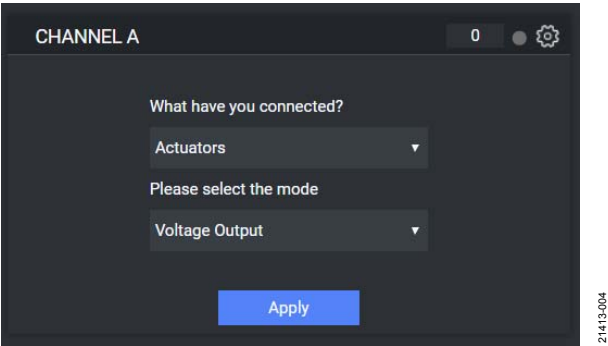

Figure 4. Channel Use Case View

When the use case is selected, the associated advanced settings display (see Figure 5). The gear icon in the top right corner of the page allows the user to toggle between the main settings and the advanced settings.

Click **Apply** to update the device with the selected settings.

| CHANNEL A            | 0                     | <ul> <li>ම</li> <li>ම</li> </ul> |
|----------------------|-----------------------|----------------------------------|
| DAC Code             | 8191 0.0              | 100V                             |
| Source Current Limit | 30mA Current Limi     | t <del>•</del>                   |
| Slew                 | Disable slew          | <b>•</b>                         |
| Slew Step Size       | Step size of 64 codes | •                                |
| Apply                | Cancel                |                                  |

Figure 5. Channel Use Case Advanced Settings

#### View Results Tab

When the channel configuration is applied, click the **View Results** tab to see the channel monitor. Results from each channel are shown in a separate graph (see Figure 6).

#### **Diagnostics Tab**

In the **Diagnostics** tab, click the test points to enable measurements of the required diagnostics. Up to four diagnostics can be enabled at once (see Figure 7).

21413-005

# UG-1634

# EV-AD74412RSDZ User Guide

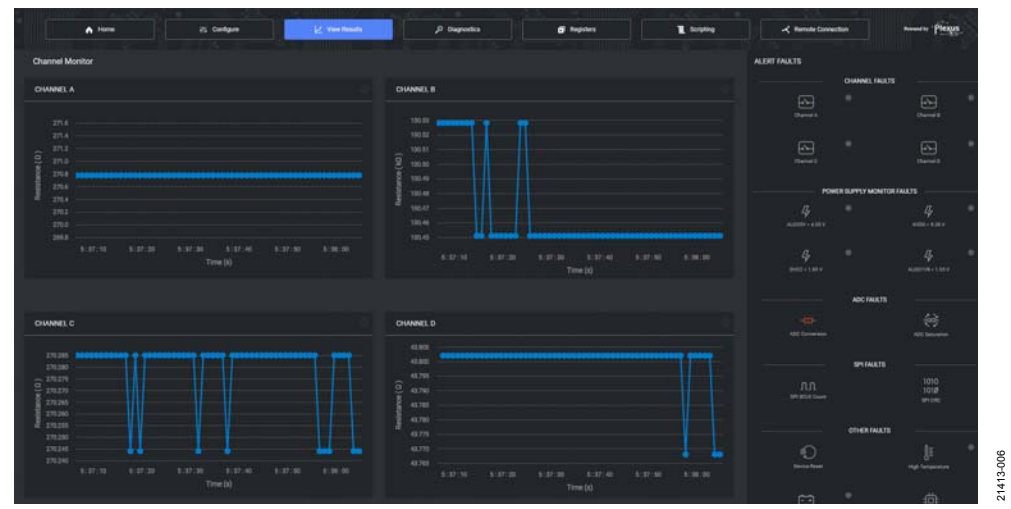

#### Figure 6. View Results Tab

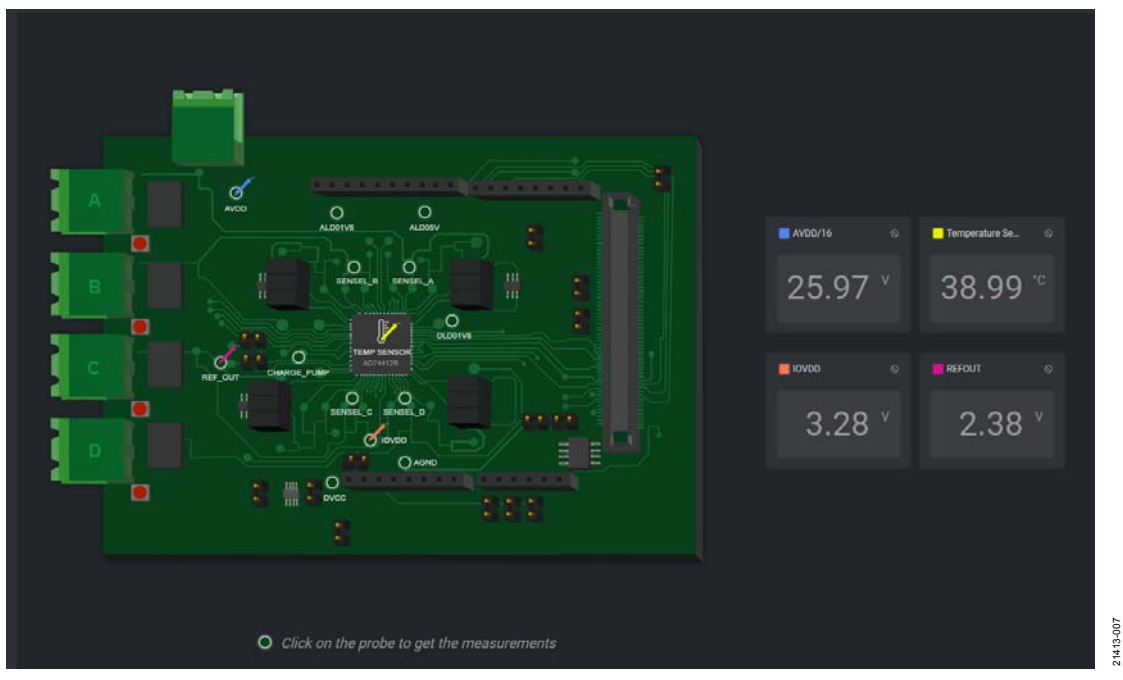

Figure 7. Diagnostics Tab

21413-009

21413-010

#### **Register Map**

The register map can also be used to interface directly to the AD74412R.

Immediate mode allows register writes to execute as soon as the bit fields are changed.

In deferred mode, no register edits are applied to the AD74412R until the **Write Register** button is clicked. The **Read Register** button must also be clicked in deferred mode to manually read from the device (see Figure 9).

Any changes made on the register map are automatically reflected in the **Configure** tab. Click **Apply** in the **Configure** tab to display results in the **View Results** tab.

### Scripting Tab

The scripting tool allows simple scripts to be programmed, executed, and saved. When a script is written in the left panel, click the Run icon (see Figure 8) to execute the writes to the AD74412R. The panel on the right side of the page displays the results from any readbacks executed in the script. Commands supported by this page are currently limited to write and read operations (see Figure 10). The scripting feature has autocomplete enabled by default and validates the written syntax. The user can save and load configurations.

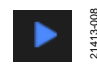

Figure 8. Run Icon

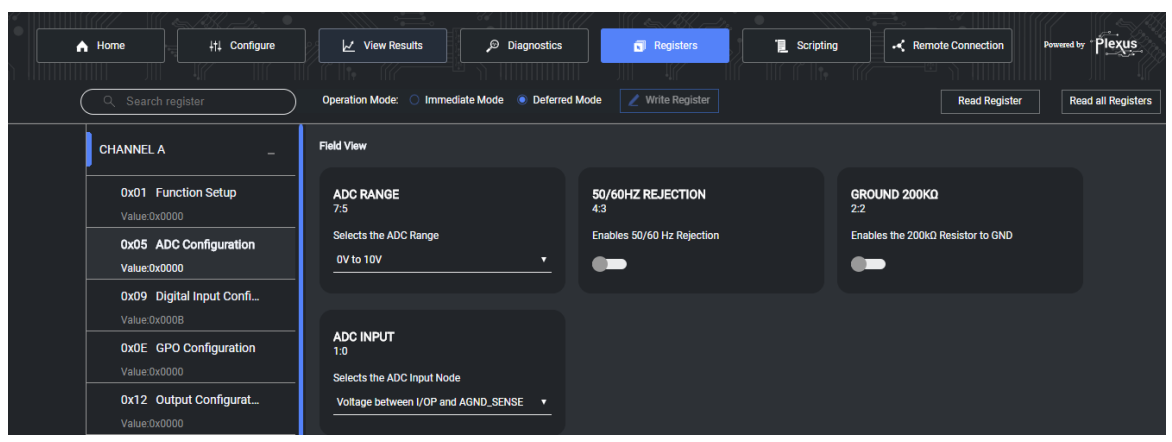

Figure 9. Register Map Display

| Home                                                                                                    | ∔†∔ Configure                                                                                                    | View Re     | esults |   | ,© Diag | nostics | Registers Scripting Remote Connection                                                                                                    | on Powered by * Plexus |
|----------------------------------------------------------------------------------------------------|----------------------------------------------------------------------------------------------------|-------------|--------|---|---------|---------|----------------------------------------------------------------------------------------------------|------------------------|
| Éditor<br>1 WRITE 0<br>2 WRITE 0<br>4 READ 0X<br>5 READ 0X<br>6 READ 0X<br>7 READ 0X<br>8 READ 0X<br>9 WRITE 0<br>10 WRITE 0 | Validating<br>bx0001 0x0001<br>bx0016 0x1fff<br>k0026<br>k0026<br>k0026<br>k0026<br>k0026<br>k0026<br>k0026<br>k0026<br>k0026<br>k0026<br>k0026<br>k00000<br>bx00010 0x0000 | Auto Enable | •      | B |         | •       | Status<br>1 Written successfully to 0x01<br>2 Written successfully to 0x16<br>3 Written successfully to 0x23<br>4 Read 0x0000 from 0x26<br>5 Read 0x7f60 from 0x26<br>7 Read 0x7f60 from 0x26<br>8 Read 0x7f60 from 0x26<br>9 Written successfully to 0x16<br>10 Written successfully to 0x01 | C .                    |

Figure 10. Scripting Page Display

### **EXAMPLE SEQUENCE**

This section demonstrates how to configure the AD74412R for a selected function. The AD74412R data sheet must be consulted when programming the device.

### Force Voltage Measure Current Example

This example is used to configure the AD74412R in voltage output mode, sourcing 11 V across the Channel A screw terminals. This example also measures the corresponding current through the R<sub>SENSE</sub> resistor using the on-chip, analog-to-digital converter (ADC). The ADC measurement is completed using a conversion rate of 20 SPS with 50 Hz and 60 Hz rejection enabled. See Table 2 for the full list of commands.

A suitable load must be placed across the screw terminals. Refer to the AD74412R data sheet for more information.

#### Table 2. Force Voltage Measure Current Instruction Set

To complete the register write steps shown in Table 2 using the AD74412R GUI, take the following steps:

- 1. In the **Configure** tab, use the dropdown menus to select **Actuators** and **Voltage Output** (see Figure 4).
- 2. In the **Advanced Settings** panel, set the **DAC Code** slider to 8191 (11 V).
- 3. Click **Apply**. This executes all writes required to configure the device and to enable ADC conversions in the default mode. This configuration allows the AD74412R to measure voltage across the R<sub>SENSE</sub> resistor in the 0 V to 2.5 V range at a 20 SPS conversion rate.
- 4. Click the **View Results** tab to view the ADC results.

See Figure 10 for the corresponding script.

| Instruction | Instruction Description                                                                                                | W/R <sup>1</sup> | Register Name<br>and Address    | Data             | Notes                                                                                                    |
|-------------|----------------------------------------------------------------------------------------------------|------------------|---------------------------------|------------------|----------------------------------------------------------------------------------------------------|
| 1           | Configure Channel A in voltage output mode                                                                             | W                | CH_FUNC_SETUPA,<br>Address 0x01 | 0x0001           |                                                                                                    |
| 2           | Write full-scale code to DAC_A to generate 11 V                                                                        | W                | DAC_CODEA,<br>Address 0x16      | 0x1FFFF          | $\overline{\text{LDAC}}$ pin voltage = 0 V to allow outputs to be updated instantly.                                                                                    |
| 3           | Measure 11 V across<br>Channel A screw terminals                                                                       | N/A <sup>2</sup> | N/A <sup>2</sup>                | N/A <sup>2</sup> | Use handheld meter to verify voltage.                                                                                                    |
| 4           | Enable ADC to convert and<br>measure current through<br>R <sub>SENSE</sub> resistor                                    | W                | ADC_CONV_CTRL,<br>Address 0x23  | 0x0201           | When the write in Instruction 1 is executed, the ADC automatically configures to measure voltage across the $R_{SENSE}$ resistor in a 0 V to 2.5 V range.               |
| 5           | Read ADC results                                                                                                    | R                | ADC_RESULTA,<br>Address 0x26    |                  |                                                                                                    |
| 6           | Calculate current through<br>R <sub>SENSE</sub> resistor using the<br>equation available in the<br>AD74412R data sheet | N/A <sup>2</sup> | N/A <sup>2</sup>                | N/A <sup>2</sup> | $I_{RSENSE} = \frac{\left(V_{MIN} + \left(\left(\frac{AD\_CODE}{65535}\right) \times Voltage \ Range\right)\right)}{R_{SENSE}}$                                         |
|             |                                                                                                    |                  |                                 |                  | where:<br>IRSENSE is the current through the RSENSE resistor.<br>$V_{MIN}$ is -2.5 V, the minimum voltage is in the -2.5 V to 2.5 V range.<br>The voltage range is 5 V. |
| 7           | Stop ADC conversions                                                                                                   | W                | ADC_CONV_CTRL,<br>Address 0x23  | 0x0000           |                                                                                                    |
| 8           | Program DAC_A to zero scale                                                                                            | W                | DAC_CODEA,<br>Address 0x16      | 0x0000           | Cleanup of DAC code and channel configuration is recommended before reprogramming the device.                                                                           |
| 9           | Reset Channel A to<br>high-Z mode                                                                                      | W                | CH_FUNC_SETUPA,<br>Address 0x01 | 0x0000           |                                                                                                    |

<sup>1</sup> W is write and R is read.

<sup>2</sup> N/A is not applicable.

# **EVALUATION BOARD SCHEMATICS AND ARTWORK**

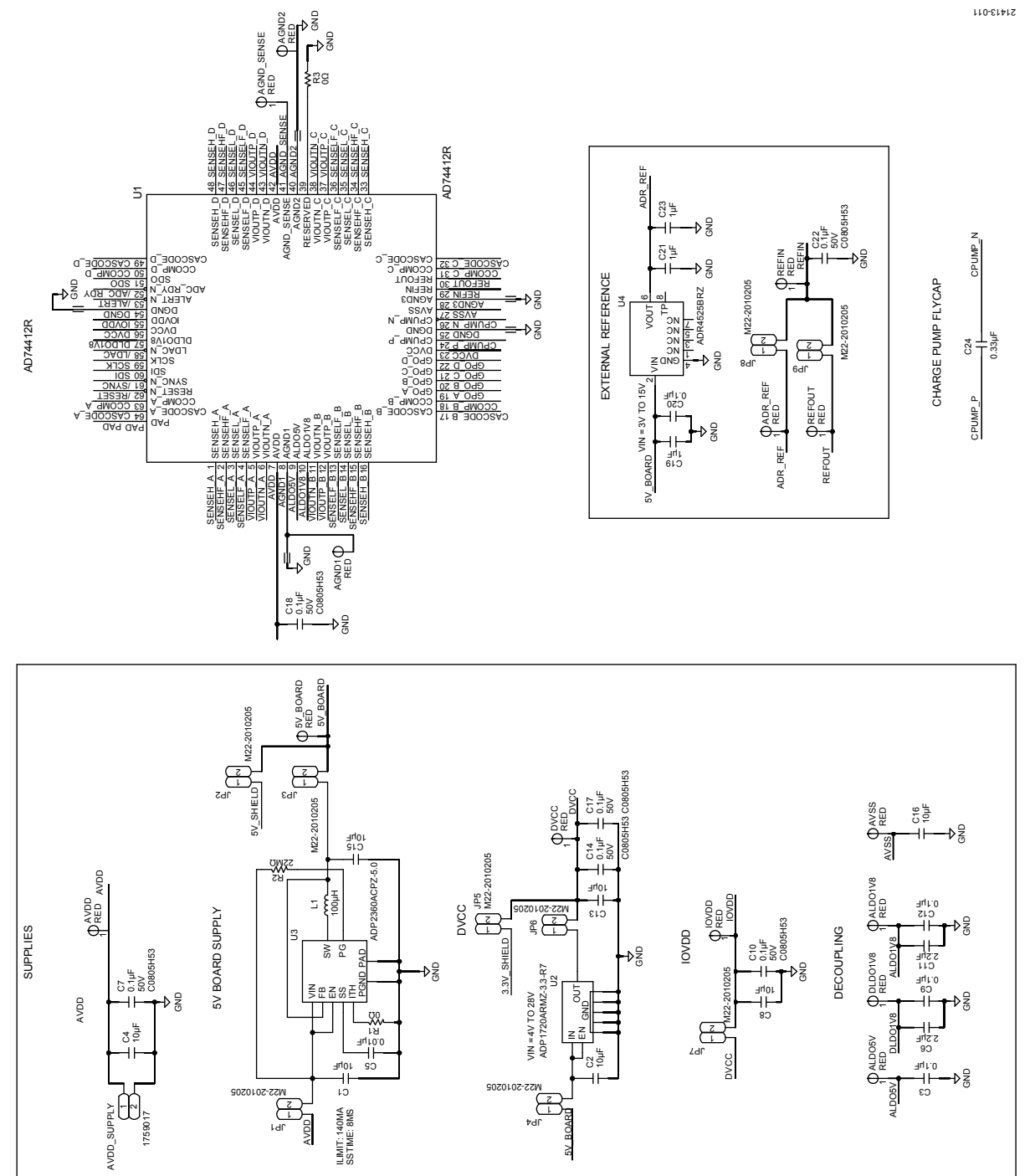

Figure 11. AD74412R, Supply and Reference Options

# UG-1634

# EV-AD74412RSDZ User Guide

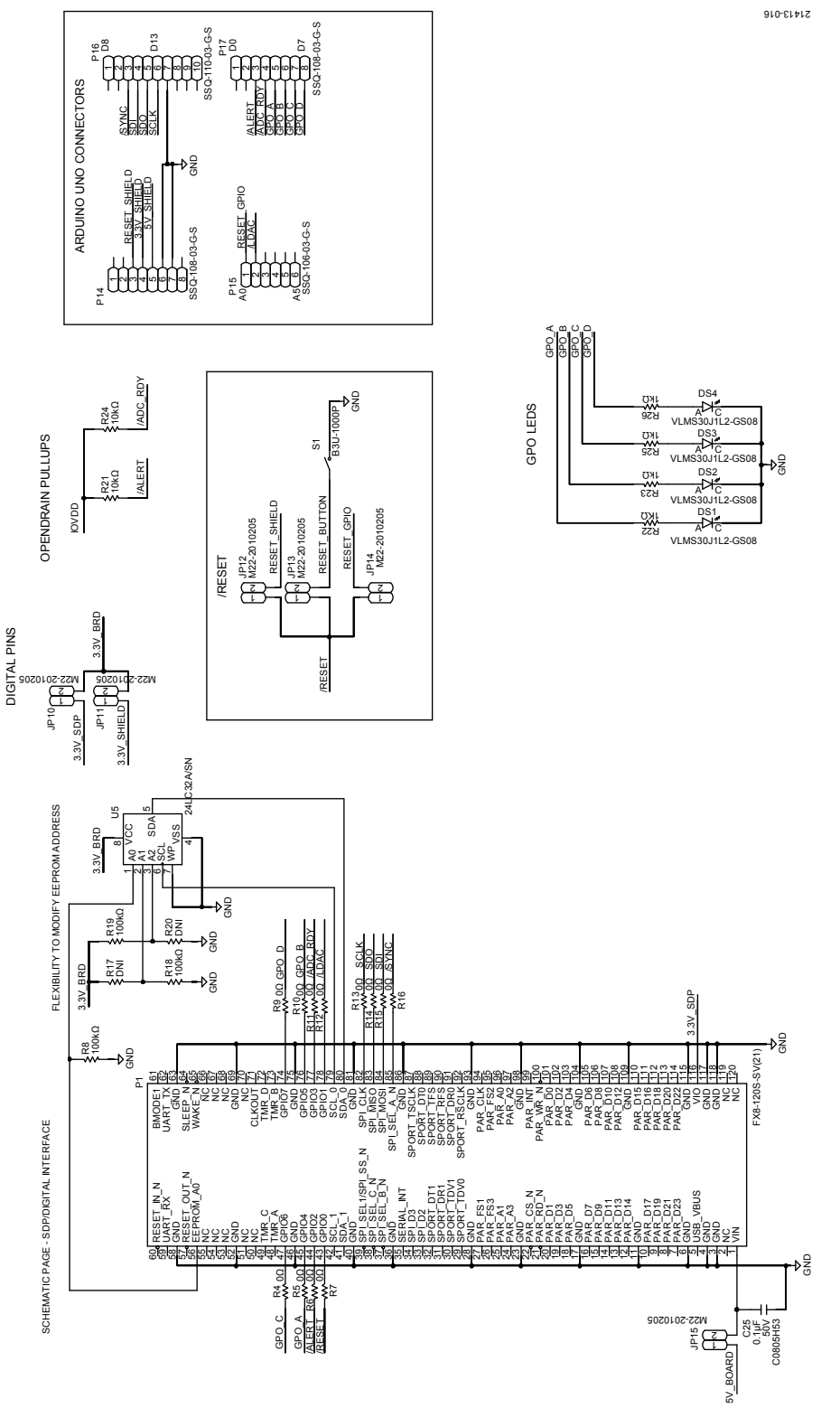

Figure 12. Digital Pins Including SDP-S Board and Arduino Board Connections

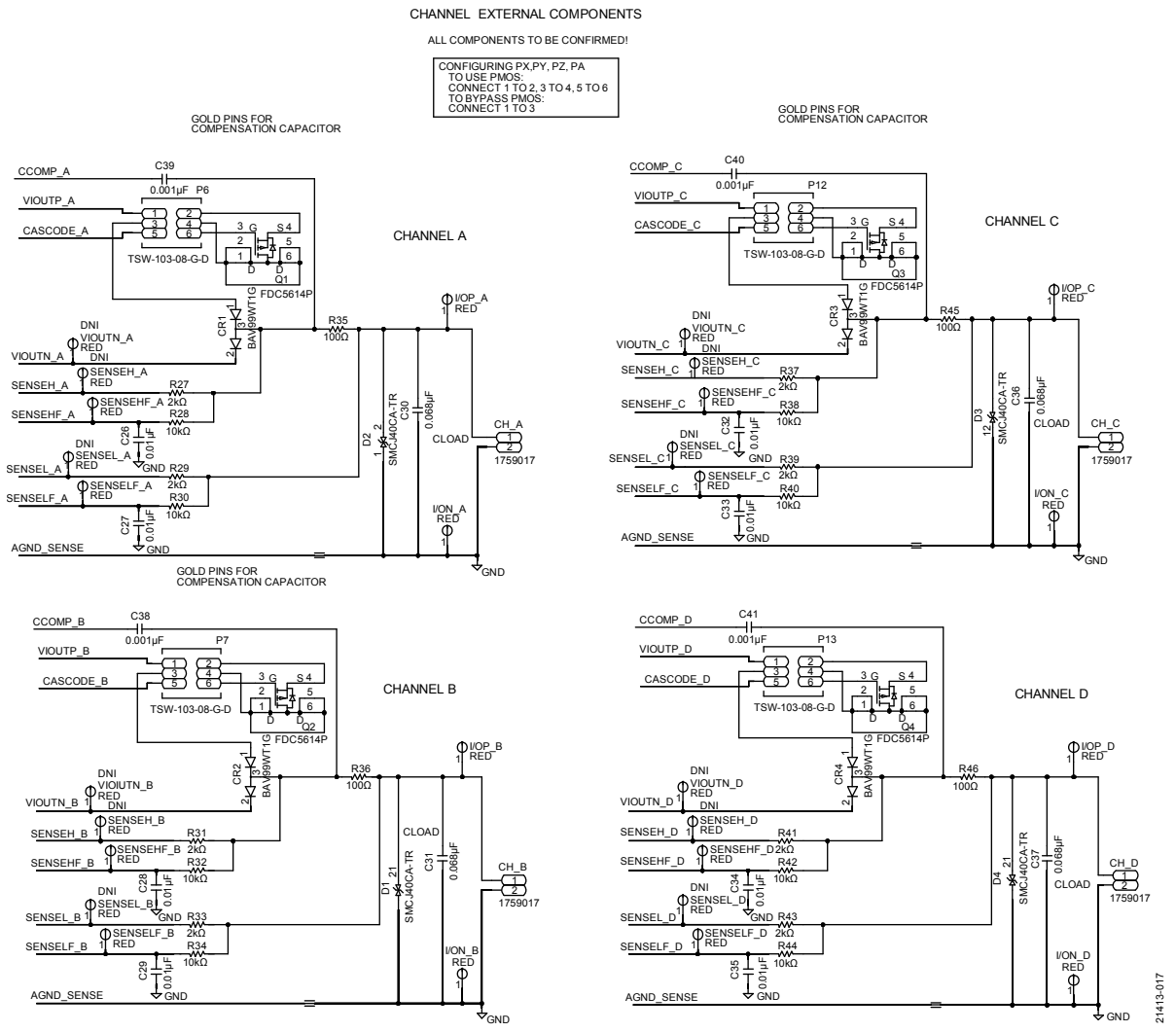

Figure 13. Channel Input/Output Circuitry Including Screw Terminals

UG-1634

EV-AD74412RSDZ User Guide

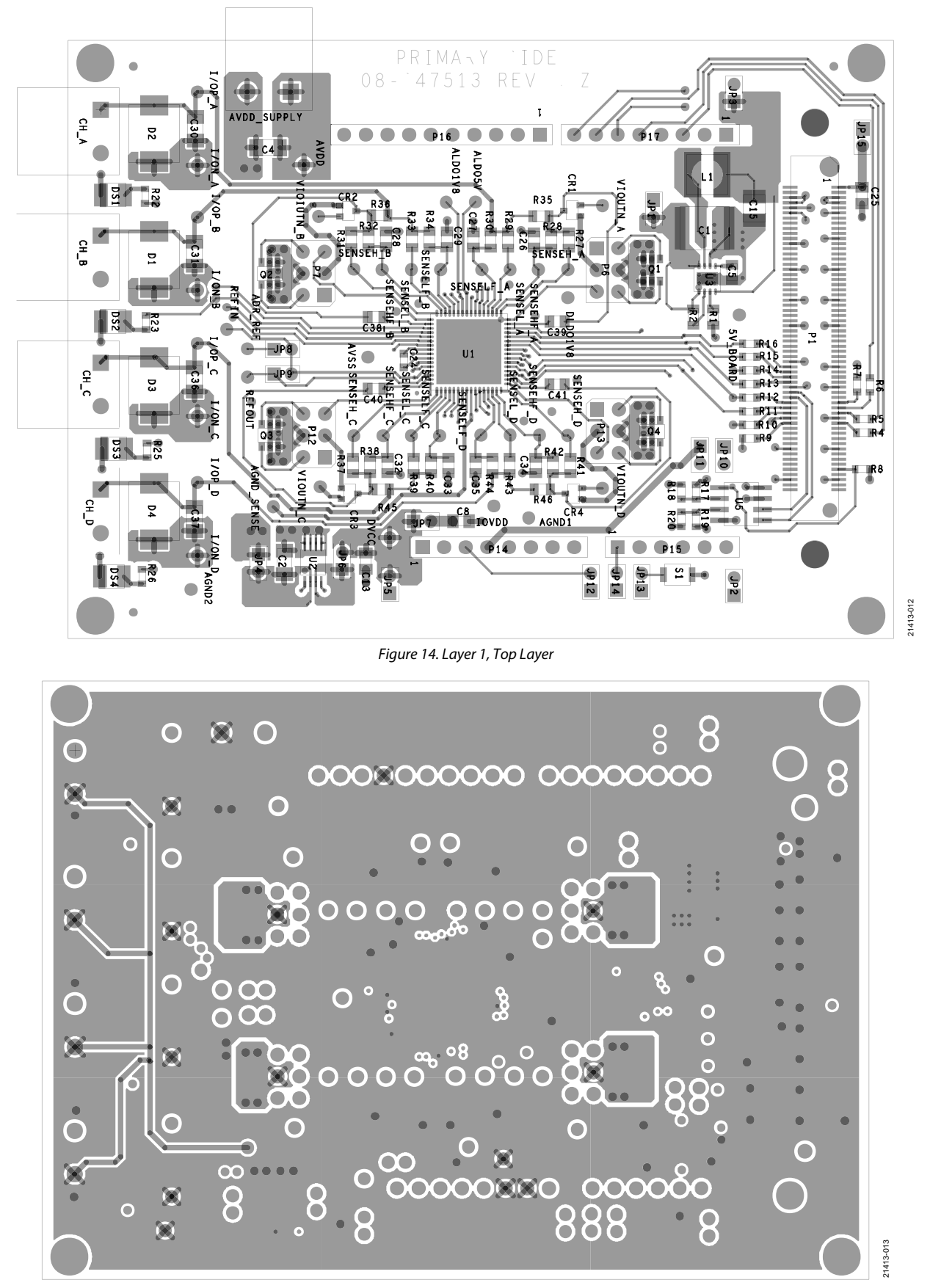

Figure 15. Layer 2, Ground Layer Rev. 0 | Page 12 of 15

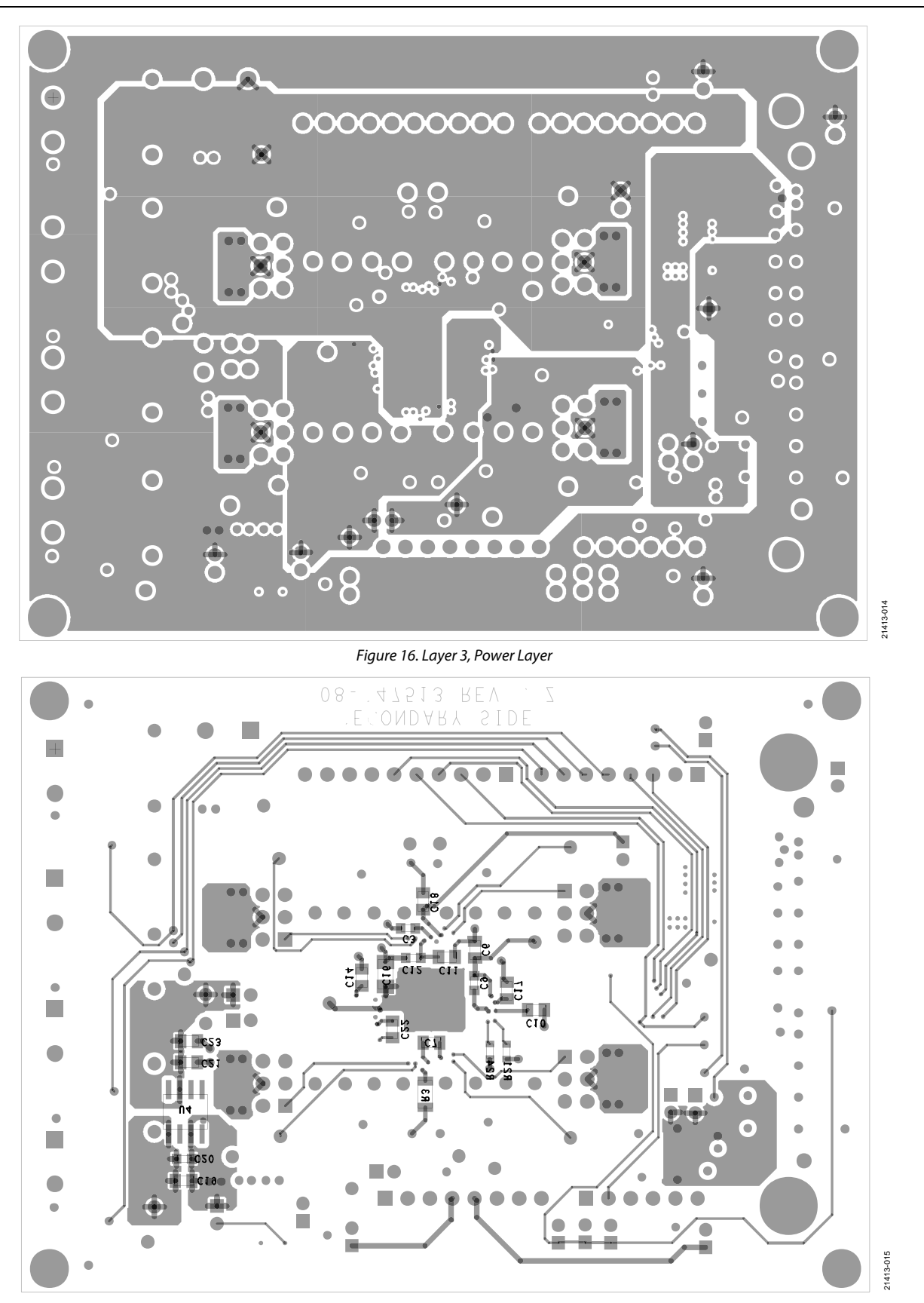

Figure 17. Layer 4, Bottom Layer

# ORDERING INFORMATION

## **BILL OF MATERIALS**

| Table 3. |  |
|----------|--|
|----------|--|

|    | Boforonco Docignotor                                                         | Description                          | Manufacturor        | Part Number            |
|----|------------------------------------------------------------------------------|--------------------------------------|---------------------|------------------------|
| 20 |                                                                              | Description                          |                     | Part Number            |
| 30 |                                                                              | Red test points                      | vero rechnologies   | 20-313137              |
|    | AVDD. AVSS. DLDO1V8, DVCC. I/ON A.                                           |                                      |                     |                        |
|    | I/ON_B, I/ON_C, I/ON_D, I/OP_A,                                              |                                      |                     |                        |
|    | I/OP_B, I/OP_C, I/OP_D, IOVDD, REFIN,                                        |                                      |                     |                        |
|    | REFOUT, SENSEHF_A, SENSEHF_B,                                                |                                      |                     |                        |
|    | SENSERF_C, SENSERF_D, SENSELF_A,                                             |                                      |                     |                        |
| 5  |                                                                              | Printed circuit board (PCB)          | Phoenix Contact     | 1759017                |
| 5  | CH_D                                                                         | connectors, 2-position header        | Thoenix condet      | 1755017                |
| 1  | C1                                                                           | 10 μF capacitor                      | TDK                 | C5750X7S2A106M230KB    |
| 7  | C7, C10, C14, C17, C18, C22, C25                                             | 0.1 μF capacitors                    | AVX Corporation     | 08055C104K4T4A         |
| 2  | C6, C11                                                                      | 2.2 μF capacitors                    | YAGEO               | CC0805KKX7R6BB225      |
| 4  | C3, C9, C12, C20                                                             | 0.1 μF capacitors                    | Dielectric Labs     | P62BN820MA2636         |
| 2  | C8, C13                                                                      | 10 μF capacitors                     | Murata              | GRM21BR61C106KE15L     |
| 1  | C15                                                                          | 10 μF capacitor                      | Murata              | GRM32ER71H106KA12L     |
| 3  | C2, C4, C16                                                                  | 10 μF capacitors                     | Samsung             | CL31B106KBHNNNE        |
| 3  | C19, C21, C23                                                                | 1 μF capacitors                      | Murata              | GCM21BR71E105KA56L     |
| 1  | C24                                                                          | 0.33 μF capacitor                    | AVX                 | 0603YD334KAT2A         |
| 9  | C5, C26, C27, C28, C29, C32, C33, C34,                                       | 0.01 µF capacitors                   | Murata              | GRM2195C1H103JA01D     |
|    | C35                                                                          |                                      |                     |                        |
| 4  | C30, C31, C36, C37                                                           | 0.068 μF capacitors                  | IDK                 | C3216C0G1H683J         |
| 4  | C38, C39, C40, C41                                                           | 0.001 μF capacitors                  | Panasonic           | ECH-U1H102JX5          |
| 4  | CR1, CR2, CR3, CR4                                                           | Screw terminal isolation diodes      | ON Semiconductor    | BAV99WIIG              |
| 4  | D1, D2, D3, D4                                                               | Iransient voltage suppressors (TVSs) | ST Microelectronics | SMCJ40CA-TR            |
| 4  | DS1, DS2, DS3, DS4                                                           | Red light emitting diodes (LEDs)     | VISHAY              | VLMS30J1L2-GS08        |
| 15 | JP1, JP2, JP3, JP4, JP5, JP6, JP7, JP8,<br>IP9 IP10 IP11 IP12 IP13 IP14 IP15 | 2-pin jumpers                        | HARWIN              | M22-2010205            |
| 1  |                                                                              | 100 uH inductor                      | Wurth Elektronik    | 744043101              |
| -  |                                                                              |                                      | Group               |                        |
| 1  | P1                                                                           | 120-pin connector                    | HRS                 | FX8-120S-SV(21)        |
| 4  | P6, P7, P12, P13                                                             | 6-pin jumpers                        | SAMTEC              | TSW-103-08-G-D         |
| 2  | P14, P17                                                                     | 8-pin connectors                     | SAMTEC              | SSQ-108-03-G-S         |
| 1  | P15                                                                          | 6-pin connector                      | SAMTEC              | SSQ-106-03-G-S         |
| 1  | P16                                                                          | 10-pin connector                     | SAMTEC              | SSQ-110-03-G-S         |
| 4  | Q1, Q2, Q3, Q4                                                               | Power metal-oxide semiconductor      | Fairchild           | FDC5614P               |
|    |                                                                              | field effect transistors (MOSFETs)   | Semiconductor       |                        |
| 1  | R1                                                                           | 0Ωresistor                           | Panasonic           | ERJ-6GEY0R00V          |
| 12 | R4, R5, R6, R7, R9, R10, R11, R12, R13,                                      | 0 Ω resistors                        | Multicomp (SPC)     | MC0603WG0000015E-1C    |
| з  | R8 R18 R19                                                                   | 100 kO resistors                     | Multicomp (SPC)     | MC 0.063W 0603 1% 100K |
| 1  | B2                                                                           | $22 \text{ m}\Omega$ resistor        | Stackpole           | BMCE 1/10 22M 5% B     |
|    | 112                                                                          |                                      | Electronics, INC.   |                        |
| 2  | R21, R24                                                                     | 10 kΩ resistors                      | Panasonic           | ERJ-3EKF1002V          |
| 4  | R22, R23, R25, R26                                                           | 1 kΩ resistors                       | Panasonic           | ERJ-3EKF1001V          |
| 4  | R27, R31, R37, R41                                                           | 2 kΩ resistors                       | TE Connectivity     | RN73C2A2K0BTG          |
| 8  | R28, R30, R32, R34, R38, R40, R42, R44                                       | 10 kΩ resistors                      | Panasonic           | ERJ-6ENF1002V          |
| 4  | R29, R33, R39, R43                                                           | 2 kΩ resistors                       | Panasonic           | ERJ-6ENF2001V          |
| 1  | R3                                                                           | 0 Ω resistor                         | Panasonic           | ERJ-8GEY0R00V          |
| 4  | R35, R36, R45, R46                                                           | 100 Ω resistors                      | YAGEO               | RT0805BRB07100RL       |
| 1  | S1                                                                           | Switch                               | OMRON               | B3U-1000P              |

**UG-1634** 

| Qty | Reference Designator | Description                                                                                | Manufacturer            | Part Number        |
|-----|----------------------|--------------------------------------------------------------------------------------------|-------------------------|--------------------|
| 1   | U1                   | Software configurable input/output                                                         | Analog Devices          | AD74412RBCPZ       |
| 1   | U2                   | 3.3 V Regulator                                                                            | Analog Devices          | ADP1720ARMZ-3.3-R7 |
| 1   | U3                   | Buck regulator                                                                             | Analog Devices          | ADP2360ACPZ-5.0-R7 |
| 1   | U4                   | External reference                                                                         | Analog Devices          | ADR4525BRZ         |
| 1   | U5                   | l <sup>2</sup> C serial electrically erasable<br>programmable read-only memory<br>(EEPROM) | Microchip<br>Technology | 24LC32A/SN         |
| 5   | Not applicable       | Terminal plug                                                                              | Phoenix Contact         | 1757019            |

I<sup>2</sup>C refers to a communications protocol originally developed by Philips Semiconductors (now NXP Semiconductors).

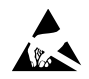

#### ESD Caution

ESD (electrostatic discharge) sensitive device. Charged devices and circuit boards can discharge without detection. Although this product features patented or proprietary protection circuitry, damage may occur on devices subjected to high energy ESD. Therefore, proper ESD precautions should be taken to avoid performance degradation or loss of functionality.

#### Legal Terms and Conditions

By using the evaluation board discussed herein (together with any tools, components documentation or support materials, the "Evaluation Board"), you are agreeing to be bound by the terms and conditions set forth below ("Agreement") unless you have purchased the Evaluation Board, in which case the Analog Devices Standard Terms and Conditions of Sale shall govern. Do not use the Evaluation Board until you have read and agreed to the Agreement. Your use of the Evaluation Board shall signify your acceptance of the Agreement. This Agreement is made by and between you ("Customer") and Analog Devices, Inc. ("ADI"), with its principal place of business at One Technology Way, Norwood, MA 02062, USA. Subject to the terms and conditions of the Agreement, ADI hereby grants to Customer a free, limited, personal, temporary, non-exclusive, non-sublicensable, non-transferable license to use the Evaluation Board FOR EVALUATION PURPOSES ONLY. Customer understands and agrees that the Evaluation Board is provided for the sole and exclusive purpose referenced above, and agrees not to use the Evaluation Board for any other purpose. Furthermore, the license granted is expressly made subject to the following additional limitations: Customer shall not (i) rent, lease, display, sell, transfer, assign, sublicense, or distribute the Evaluation Board; and (ii) permit any Third Party to access the Evaluation Board. As used herein, the term "Third Party" includes any entity other than ADI, Customer, their employees, affiliates and in-house consultants. The Evaluation Board is NOT sold to Customer, all rights not expressly granted herein, including ownership of the Evaluation Board, are reserved by ADI. CONFIDENTIALITY. This Agreement and the Evaluation Board shall all be considered the confidential and proprietary information of ADI. Customer may not disclose or transfer any portion of the Evaluation Board to any other party for any reason. Upon discontinuation of use of the Evaluation Board or termination of this Agreement, Customer agrees to promptly return the Evaluation Board to ADI. ADDITIONAL RESTRICTIONS. Customer may not disassemble, decompile or reverse engineer chips on the Evaluation Board. Customer shall inform ADI of any occurred damages or any modifications or alterations it makes to the Evaluation Board, including but not limited to soldering or any other activity that affects the material content of the Evaluation Board. Modifications to the Evaluation Board must comply with applicable law, including but not limited to the RoHS Directive. TERMINATION. ADI may terminate this Agreement at any time upon giving written notice to Customer. Customer agrees to return to ADI the Evaluation Board at that time. LIMITATION OF LIABILITY. THE EVALUATION BOARD PROVIDED HEREUNDER IS PROVIDED "AS IS" AND ADI MAKES NO WARRANTIES OR REPRESENTATIONS OF ANY KIND WITH RESPECT TO IT. ADI SPECIFICALLY DISCLAIMS ANY REPRESENTATIONS, ENDORSEMENTS, GUARANTEES, OR WARRANTIES, EXPRESS OR IMPLIED, RELATED TO THE EVALUATION BOARD INCLUDING, BUT NOT LIMITED TO, THE IMPLIED WARRANTY OF MERCHANTABILITY, TITLE, FITNESS FOR A PARTICULAR PURPOSE OR NONINFRINGEMENT OF INTELLECTUAL PROPERTY RIGHTS, IN NO EVENT WILL ADI AND ITS LICENSORS BE LIABLE FOR ANY INCIDENTAL, SPECIAL, INDIRECT, OR CONSEQUENTIAL DAMAGES RESULTING FROM CUSTOMER'S POSSESSION OR USE OF THE EVALUATION BOARD, INCLUDING BUT NOT LIMITED TO LOST PROFITS, DELAY COSTS, LABOR COSTS OR LOSS OF GOODWILL, ADI'S TOTAL LIABILITY FROM ANY AND ALL CAUSES SHALL BE LIMITED TO THE AMOUNT OF ONE HUNDRED US DOLLARS (\$100.00). EXPORT. Customer agrees that it will not directly or indirectly export the Evaluation Board to another country, and that it will comply with all applicable United States federal laws and regulations relating to exports. GOVERNING LAW. This Agreement shall be governed by and construed in accordance with the substantive laws of the Commonwealth of Massachusetts (excluding conflict of law rules). Any legal action regarding this Agreement will be heard in the state or federal courts having jurisdiction in Suffolk County, Massachusetts, and Customer hereby submits to the personal jurisdiction and venue of such courts. The United Nations Convention on Contracts for the International Sale of Goods shall not apply to this Agreement and is expressly disclaimed.

©2019 Analog Devices, Inc. All rights reserved. Trademarks and registered trademarks are the property of their respective owners. UG21413-0-9/19(0)

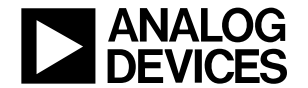

www.analog.com